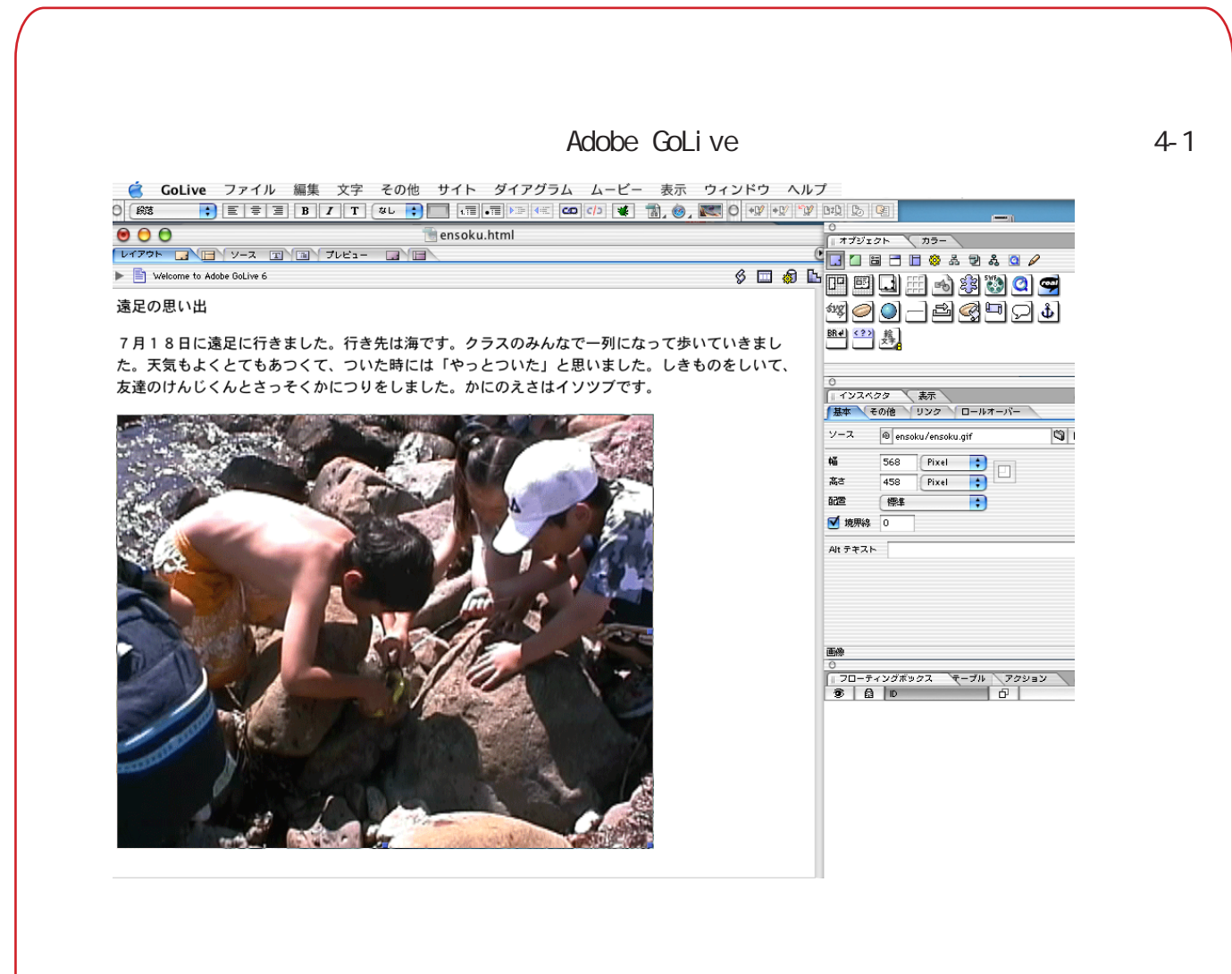

思い出のページに自分のとった写真を入れられるようになるといいね。

|                   |   |                                                                     |            | 開く                    |   |            |                                       |
|-------------------|---|---------------------------------------------------------------------|------------|-----------------------|---|------------|---------------------------------------|
|                   |   |                                                                     | 場所         | : 🗊 ensoku            |   | +          | 7                                     |
| 🗇 taro folder     | • | taro<br>taro Backup site<br>taro.data<br>taro.settings<br>taro.site | <u>م</u> م | ensoku<br>ensoku.html | 4 | ensoku.gif | 証拠: 書類<br>サイズ: 184 KB<br>作成日: 03.7.22 |
| 移動先:<br>よく使う項目に追加 | ) |                                                                     |            |                       |   |            | (キャンセル) 開く                            |

まず、写真を自分のサイトのフォルダに入れなくてはいけません。作文などの「 .html」ファイル と同じ場所に新しく写真用のフォルダを作りましょう。そしてそのフォルダの中に写真を入れます。 フォルダや写真の名前も半角英数8文字以内です。一度入れたら、他のフォルダにうつさない方がい いので、よく考えて決めましょう。

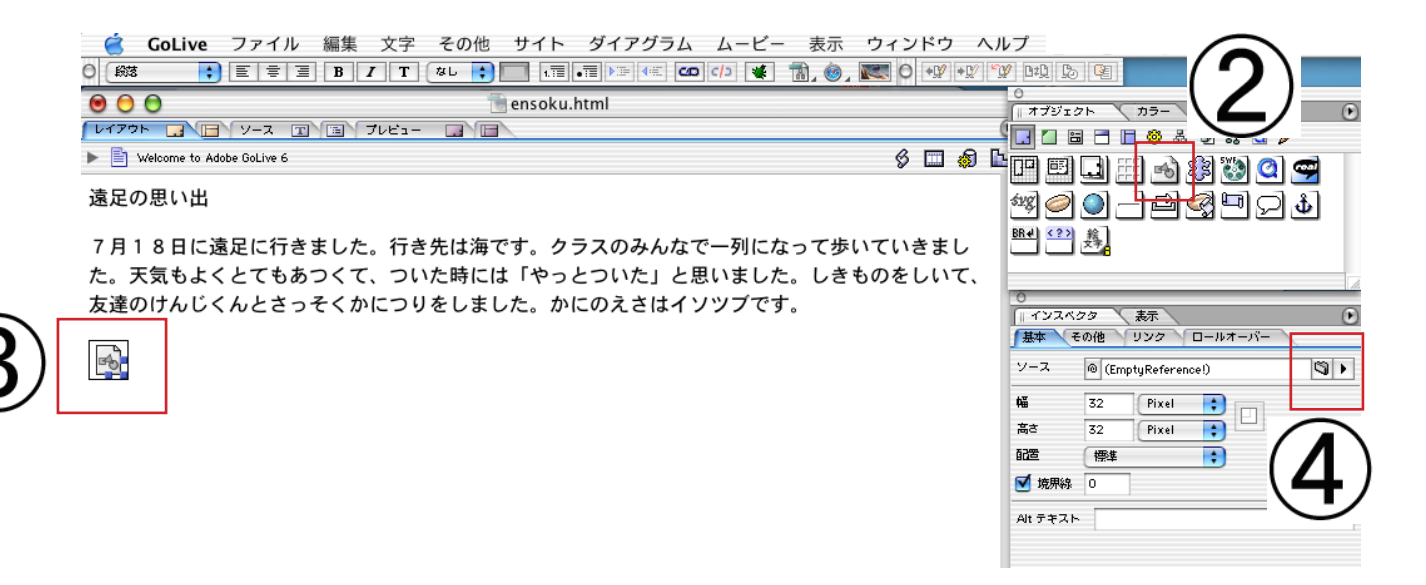

オブジェクトの「画像」のアイコン()をクリックするとがでます。 のフォルダのアイコンをクリックするとの画面になるので、画像を クリックするとはりつきます。()

|                                                                                 |                                                                                                    | 開<                                                       |                                                                    | <u></u>                                      |
|---------------------------------------------------------------------------------|----------------------------------------------------------------------------------------------------|----------------------------------------------------------|--------------------------------------------------------------------|----------------------------------------------|
|                                                                                 | 場                                                                                                    | 所: 🧊 ensoku                                              |                                                                    |                                              |
| 🛿 taro folder                                                                   | <ul> <li>taro</li> <li>taro Backup.site</li> <li>taro.data</li> <li>taro.settings</li> <li>taro.site</li> </ul> | fill ensoku     fill ensoku.html     fill index.html     | ensoku.gif                                                         |                                              |
|                                                                                 |                                                                                                    |                                                          |                                                                    | 種類:書類<br>サイズ:184 KB<br>作成日:03.7.22           |
| 5動先:                                                                            |                                                                                                    |                                                          |                                                                    |                                              |
| よく使う項目に追加                                                                       |                                                                                                    |                                                          |                                                                    | (キャンセル)(開く)                                  |
| Colve フイル 単準     マール 単単 フィール 単単 フィール 単単 マール マール マール マール マール マール マール マール マール マール | 文字 そ0他 サイト ダイアグラム ムービー<br>「 @ ? ] 『 『 『 ? ? @ ? ]<br>essoku.html<br>tes-                                        | 表示 ウィンドウ ヘルブ<br>() () () () () () () () () () () () () ( | -<br>-<br>-<br>-<br>-<br>-<br>-<br>-<br>-<br>-<br>-<br>-<br>-<br>- | 去でページに写真だけでなく<br>トソフトで作ったイラストも<br>ナることができるよ。 |

(マニュアル作成:三和史朗@北海道古平町立古平小学校)